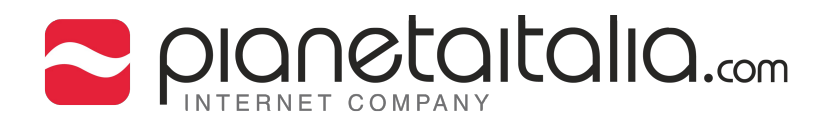

## SOMMARIO

- 1 Impostazioni
- 5 Aggiungere account
- 6 Inserimento dati
- 8 Impostazioni IMAP
- 9 Impostazioni IMAP del Server posta in arrivo/uscita
- 12 Impostazioni avanzate
- 13 Impostazioni posta in entrata
- 15 Impostazioni POP
- 16 Impostazioni POP del Server posta in arrivo/uscita
- 21 Impostazioni SMTP
- 22 Inserimento dati del Server posta in uscita

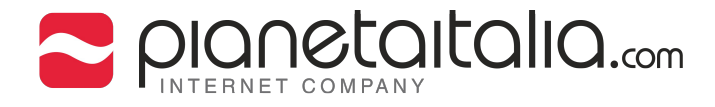

## Configurazione di un account di posta elettronica su Iphone.

(versione testata: IOS 9.2.1)

## 1. Tocca Impostazioni.

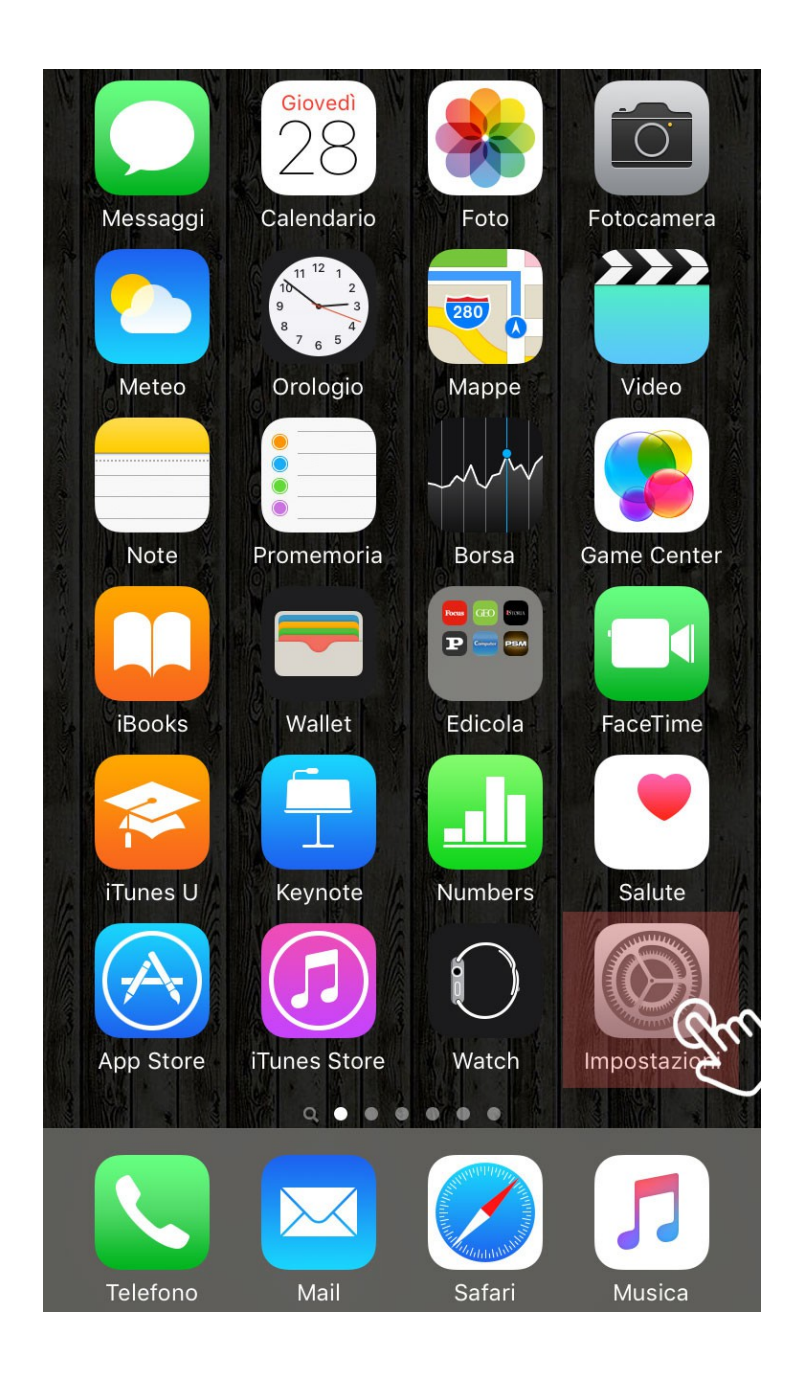

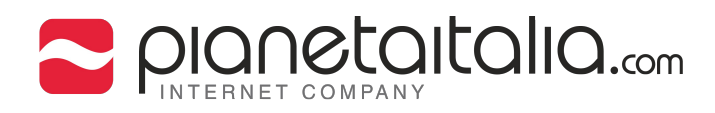

2. Spostati su Posta, contatti, calendari.

|            | Impostazioni                 |   |
|------------|------------------------------|---|
|            | Privacy                      | > |
|            |                              |   |
|            | iCloud                       | > |
| $\bigcirc$ | iTunes Store e App Store     | > |
|            |                              |   |
|            | Posta, contatti, calendari 🦛 | > |
|            | Note                         | > |
|            | Promemoria                   | > |
|            | Telefono                     | > |
|            | Messaggi                     | > |
|            | FaceTime                     | > |
|            | Марре                        | > |
|            | Bussola                      | > |

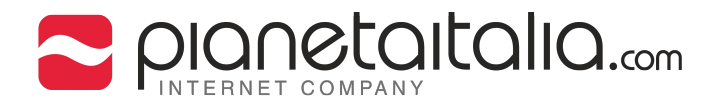

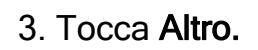

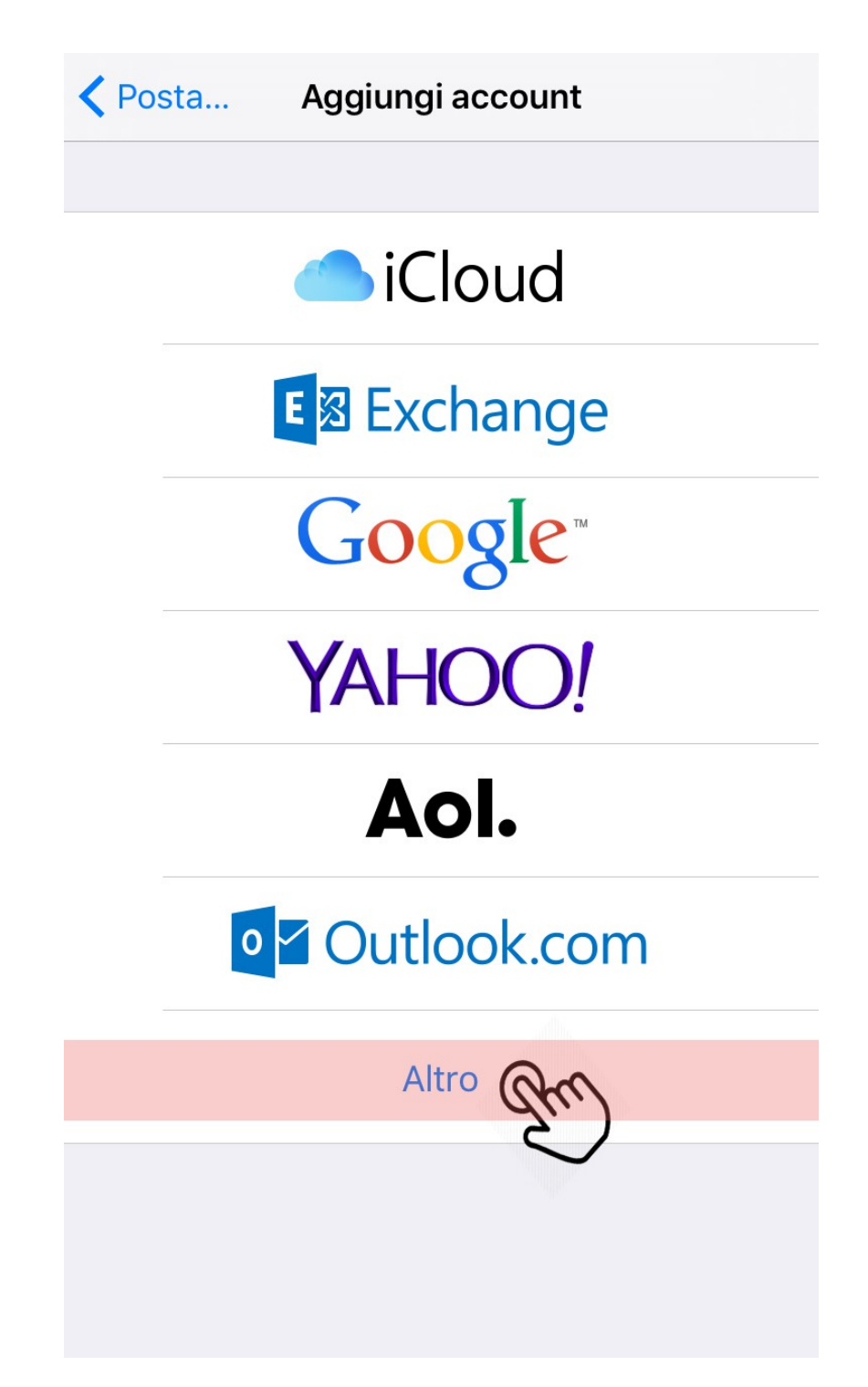

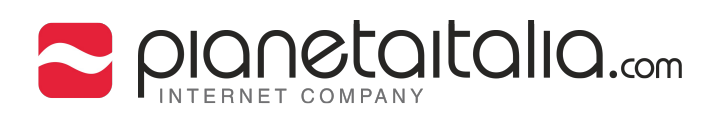

## 4. Tocca aggiungi account.

| Impostazioni Posta, contatti, c                              | calendari  |   |
|--------------------------------------------------------------|------------|---|
| ACCOUNT                                                      |            |   |
| <b>iCloud</b><br>iCloud Drive, Contatti, Calendari, Safari e | altri 7    | > |
| <b>Gmail</b><br>Posta, Contatti, Calendari, Note             |            | > |
| info@esempio.com<br>Posta                                    |            | > |
| Iltuodominio@esempio.com<br>Posta                            |            | > |
| Aggiungi account                                             |            | > |
|                                                              |            |   |
| Scarica nuovi dati                                           | Push       | > |
| MAIL                                                         |            |   |
| Anteprima                                                    | 1 linea    | > |
| Mostra etichetta A/Cc                                        | $\bigcirc$ |   |
| Opzioni scorrimento                                          |            | > |

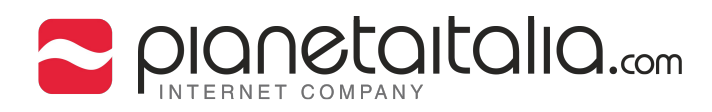

#### 5. Seleziona aggiungi account e-mail.

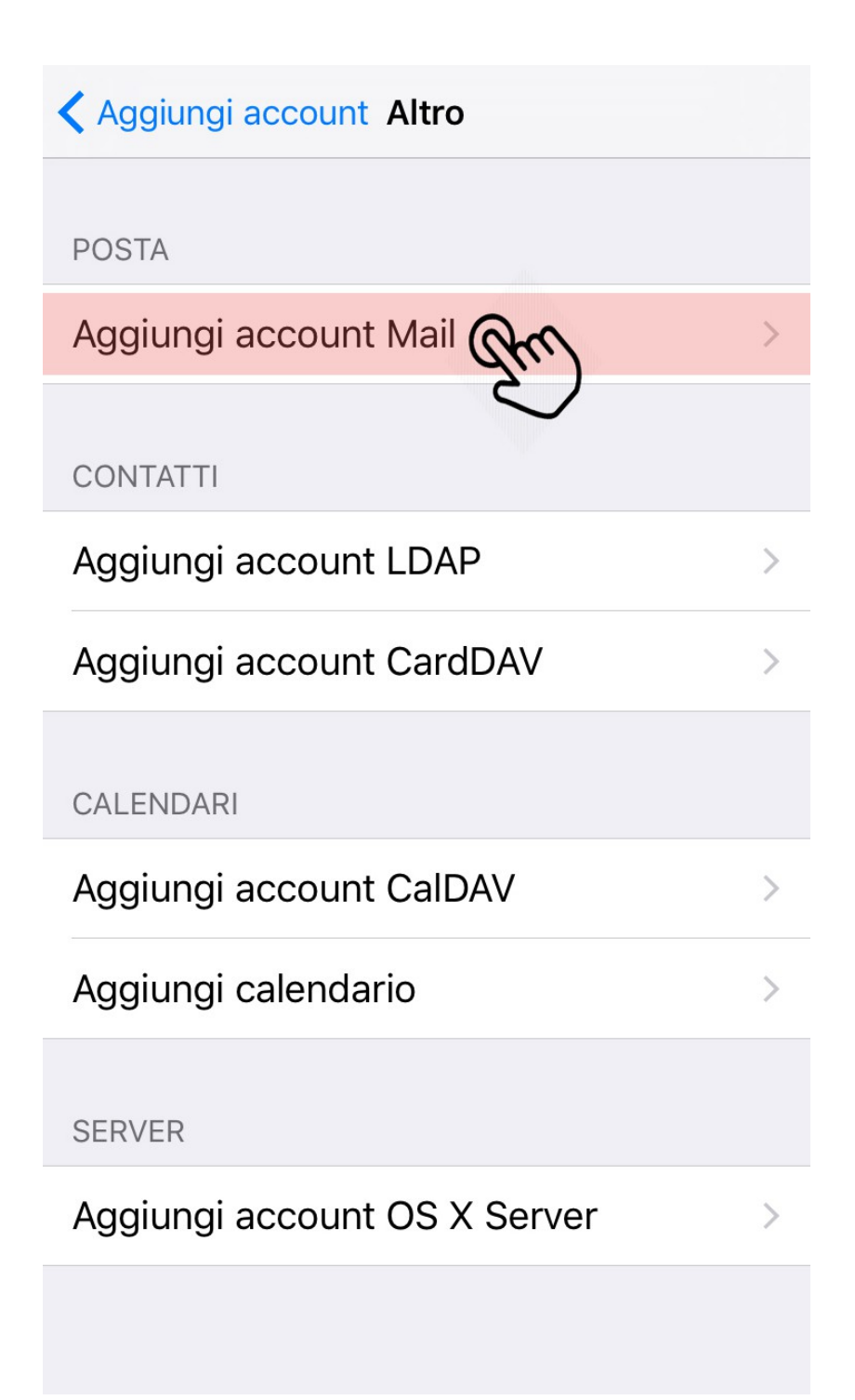

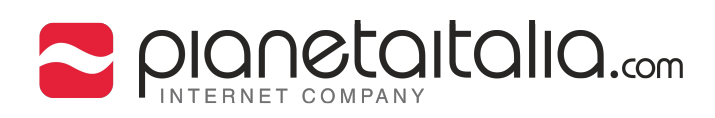

# 6. Inserisci il tuo Nome e Cognome. Inserisci il tuo indirizzo e-mail, ad esempio info@esempio.com. Password è la password che ti è stata fornita da pianetaitalia.com Inserisci una Descrizione per distinguere un'indirizzo e-mail da altri, ad esempio info@esempio.com oppure Ufficio

| Annu | lla    |       | A    | ccou | nt                    |          | ŀ   | vanti                    |
|------|--------|-------|------|------|-----------------------|----------|-----|--------------------------|
|      |        |       |      |      |                       |          |     |                          |
| Non  | ne     | No    | ome  | Cogn | ome                   |          |     |                          |
| E-m  | nail   | int   | fo@e | semp | oio.cc                | m        |     |                          |
| Pas  | sword  |       |      | •••  |                       |          |     |                          |
| Des  | crizio | ne li | nfo@ | esem | n <mark>pio</mark> .c | com      |     |                          |
|      |        |       |      |      |                       |          |     |                          |
|      |        |       |      |      |                       |          |     |                          |
|      |        |       |      |      |                       |          |     | _                        |
| ,    |        |       |      |      |                       |          |     |                          |
| q    | w      | I E   |      | t J  | / L                   | <b>_</b> | ilo | p                        |
| а    | S      | d     | f    | g    | h                     | j        | k   | Ι                        |
| ¢    | Z      | x     | С    | V    | b                     | n        | m   | $\langle \times \rangle$ |
| 123  |        | Ŷ     |      | spa  | ace                   |          | ret | turn                     |

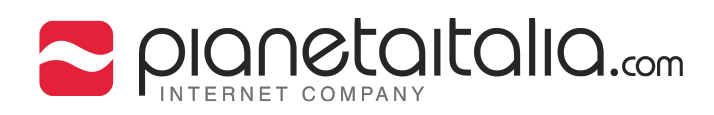

#### 7. Tocca Avanti.

| Annulla  | Account          | Avanti |
|----------|------------------|--------|
|          |                  | du     |
| Nome     | Nome Cognome     |        |
| E-mail   | info@esempio.com |        |
| Password | •••••            |        |

Descrizione info@esempio.com

| "(  | com" |   |     |       |     |   |          |                          |
|-----|------|---|-----|-------|-----|---|----------|--------------------------|
| q   | w    | e | r t | t y   | u   | i | 0        | р                        |
| а   | S    | d | f   | g ł   | ۱j  | k |          | Ι                        |
| ¢   | z    | X | С   | v k   | ) r | m | <b>)</b> | $\langle \times \rangle$ |
| 123 |      | Ŷ |     | space | )   |   | retu     | rn                       |

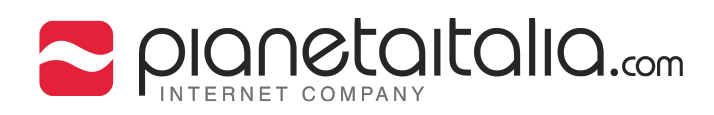

#### 8. (Per chi ha scelto il server IMAP) Nella scheda IMAP Inserisci il tuo Nome e Cognome. Inserisci il tuo indirizzo e-mail, ad esempio info@esempio.com. Inserisci una Descrizione per distinguere un'indirizzo e-mail da altri, ad esempio info@esempio.com oppure Ufficio.

| Annulla   | Account Avanti        |
|-----------|-----------------------|
|           |                       |
| Nome      | Nome Cognome          |
| E-mail    | info@esempio.com      |
| Descrizio | ne info@esempio.com   |
| SERVER PO | ISTA IN ARRIVO        |
| Nome ho   | st mail.esempio.com   |
| Nome ute  | ente info@esempio.com |
| Password  | •••••                 |
| q w e     | ertyuiop              |
| a s       | d f g h j k l         |
| 순 Z       | x c v b n m 🗵         |
| 123       | space return          |

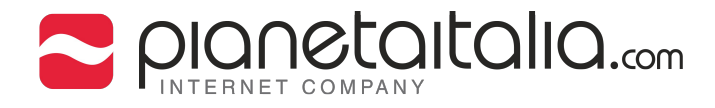

9.Per Server posta in arrivo, inserisci mail.esempio.com come Nome Host. Inserisci il tuo indirizzo e-mail completo nel campo Nome Utente. Inserisci Password che hai scelto per l'account e-mail nel Panello di controllo.

Per Server Posta in uscita, inserisci mail.esempio.com come Nome Host. Inserisci il tuo indirizzo e-mail completo nel campo Nome Utente. Inserisci la Password che hai creato nel panello di controllo.

| Annulla   | Account               | Avanti |
|-----------|-----------------------|--------|
| SERVER PC | OSTA IN ARRIVO        |        |
| Nome ho   | st mail.esempio.com   |        |
| Nome ute  | ente info@esempio.com |        |
| Password  |                       |        |
| SERVER PC | OSTA IN USCITA        |        |
| Nome ho   | st mail.esempio.com   |        |
| Nome ute  | ente info@esempio.com |        |
| Password  | ••••••                |        |
| qwe       | ertyui                | o p    |
| as        | d f g h j             | k I    |
| ΩZ        | xcvbnr                | n 🗵    |
| 123       | space                 | return |

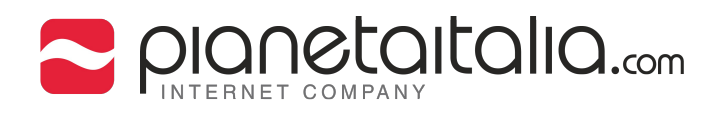

10. "Impossibile connetersi utilizzando SSL" , scegliere  ${\mbox{\bf Si}}.$ 

| Verifico                                                                                                    |  |  |  |
|----------------------------------------------------------------------------------------------------|--|--|--|
| Nome Nome Cognome                                                                                                    |  |  |  |
| E-mail info@esempio.com                                                                                                    |  |  |  |
| Descrizione info@esempio.com                                                                                                   |  |  |  |
| SERV         Nom         Impossibile connettersi<br>utilizzando SSL         Vuoi provare a configurare<br>l'account senza SSL? |  |  |  |
| Pass Sì Orn No                                                                                                    |  |  |  |
| SERVER POSTA IN USCITA                                                                                                    |  |  |  |
| Nome host mail.esempio.com                                                                                                    |  |  |  |
| Nome utente info@esempio.com                                                                                                   |  |  |  |
| Password ••••••                                                                                                    |  |  |  |
|                                                                                                    |  |  |  |

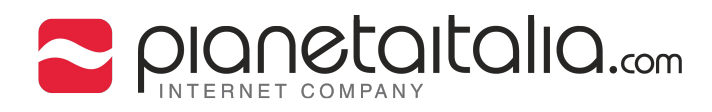

### 11. Attendi che i dati siano verificati.

|            | Verifico             |  |
|------------|----------------------|--|
| Nome       | Nome Cognome         |  |
| E-mail     | info@esempio.com     |  |
| Descrizior | ne info@esempio.com  |  |
| SERVER POS | STA IN ARRIVO        |  |
| Nome hos   | st mail.esempio.com  |  |
| Nome uter  | nte info@esempio.com |  |
| Password   | •••••                |  |
| SERVER POS | STA IN USCITA        |  |
| Nome hos   | st mail.esempio.com  |  |
| Nome uter  | nte info@esempio.com |  |
| Password   | •••••                |  |

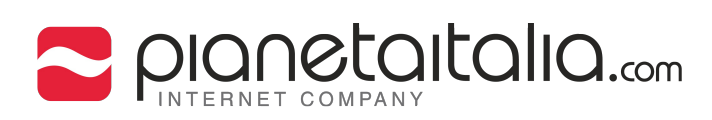

## 12. Tocca su impostazioni Avanzate.

| Annulla    | Account F                                | ine |
|------------|------------------------------------------|-----|
| Nome       | Nome Cognome                             |     |
| E-mail     | info@esempio.com                         | >   |
| Descrizion | e info@esempio.com                       |     |
| SERVER POS | TA IN ARRIVO                             |     |
| Nome host  | mail.esempio.com                         |     |
| Nome uten  | te info@esempio.com                      |     |
| Password   | •••••                                    |     |
| SERVER POS | TA IN USCITA                             |     |
| SMTP       | mail.esempio.com                         | >   |
|            |                                          |     |
| Avanzate   | am                                       | >   |
|            | e la la la la la la la la la la la la la |     |
|            |                                          |     |

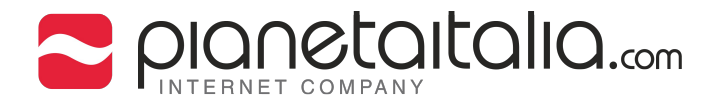

13. Nelle impostazioni posta in entrata
Il campo Use SSL dovrebbe essere impostato su Off.
Il campo Autenticazione dovrebbe essere impostato su Password.
Nel campo Porta server indica la porta 143.
Il campo Use SSL dovrebbe essere impostato su OFF.

| Account            | Avanzate       |            |
|--------------------|----------------|------------|
| Casella posta elir | minata         | ~          |
| Casella archiviaz  | ione           |            |
|                    |                |            |
| MESSAGGI ELIMINAT  | ГІ             |            |
| Rimuovi            | Dopo una setti | mana >     |
|                    |                |            |
| IMPOSTAZIONI POST  | TA IN ENTRATA  |            |
| Usa SSL            |                | (gron)     |
| Autenticazione     | Pass           | sword >    |
| Prefisso percorso  |                |            |
| Porta server 143   |                |            |
|                    |                |            |
| S/MIME             |                |            |
| S/MIME             |                | (mp)       |
|                    |                | $\bigcirc$ |

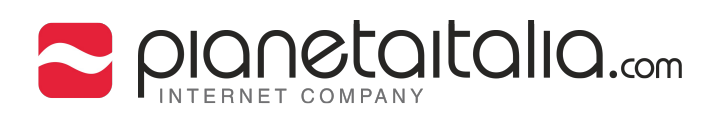

## 14. Tocca fine per completare il tutto.

| Annulla    | Account              | ine |
|------------|----------------------|-----|
| INFORMAZIC | ONI ACCOUNT IMAP     | 9   |
| Nome       | Nome Cognome         |     |
| E-mail     | info@esempio.com     | >   |
| Descrizion | e info@esempio.com   |     |
| SERVER POS | TA IN ARRIVO         |     |
| Nome hos   | t mail.esempio.com   |     |
| Nome uter  | nte info@esempio.com |     |
| Password   | ••••                 |     |
| SERVER POS | TA IN USCITA         |     |
| SMTP       | mail.esempio.com     | >   |
|            |                      |     |
| Avanzate   |                      | >   |

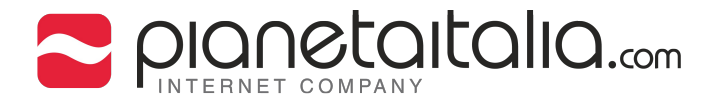

#### 15. (Per chi ha selto il server POP) Nella scheda POP Inserisci il tuo Nome e Cognome. Inserisci il tuo indirizzo e-mail, ad esempio info@esempio.com. Inserisci una Descrizione per distinguere un'indirizzo e-mail da altri, ad esempio info@esempio.com oppure Ufficio

| Annulla                      | Account          |       | Salva |
|------------------------------|------------------|-------|-------|
|                              |                  |       |       |
| IM                           | AP               | РОР   |       |
|                              |                  |       |       |
| Nome                         | Nome Co          | gnome |       |
| E-mail                       | info@esenpio.com |       |       |
| Descrizione info@esempio.com |                  |       |       |
| SERVER POSTA IN ARRIVO       |                  |       |       |

Nome host mail.esempio.com

| q   | w | e |   | t     | / L |   | ilo | р            |
|-----|---|---|---|-------|-----|---|-----|--------------|
| а   | S | d | f | g     | h   | j | k   | Ι            |
| Ŷ   | z | X | С | V     | b   | n | m   | $\bigotimes$ |
| 123 |   |   | : | space | ;   |   | ret | turn         |

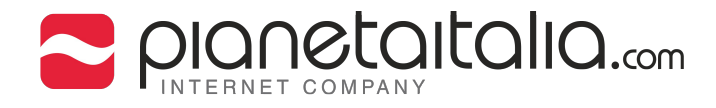

16. Per Server posta in arrivo, inserisci mail.esempio.com come Nome Host. Inserisci il tuo indirizzo e-mail completo nel campo Nome Utente. Inserisci Password che hai scelto per l'account e-mail nel Panello di controllo.

Per Server Posta in uscita, inserisci mail.esempio.com come Nome Host. Inserisci il tuo indirizzo e-mail completo nel campo Nome Utente. Inserisci la Password che hai creato nel panello di controllo.

| Annulla   | Account               | Salva  |
|-----------|-----------------------|--------|
| SERVER PC | OSTA IN ARRIVO        |        |
| Nome ho   | st mail.esempio.com   |        |
| Nome ute  | ente info@esempio.com |        |
| Password  | ••••••                |        |
| SERVER PC | STA IN USCITA         |        |
| Nome ho   | st mail.esempio.com   |        |
| Nome ute  | ente info@esempio.com |        |
| Password  |                       |        |
| qwe       | ertyu                 | i o p  |
| a s       | d f g h j             | k I    |
| ΰZ        | xcvbn                 | m 🗵    |
| 123       | space                 | return |

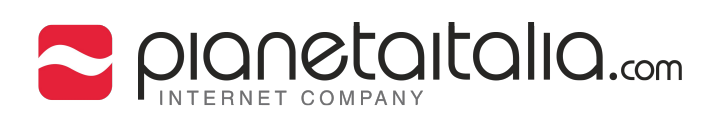

#### 17. Attendi che i dati siano verificati.

|                              | Verifico            |  |  |
|------------------------------|---------------------|--|--|
| Nome                         | Nome Cognome        |  |  |
| E-mail                       | info@esempio.com    |  |  |
| Descrizior                   | ne info@esempio.com |  |  |
| SERVER POS                   | STA IN ARRIVO       |  |  |
| Nome host mail.esempio.com   |                     |  |  |
| Nome utente info@esempio.com |                     |  |  |
| Password ••••••              |                     |  |  |
| SERVER POS                   | STA IN USCITA       |  |  |
| Nome host mail.esempio.com   |                     |  |  |
| Nome utente info@esempio.com |                     |  |  |
| Password ••••••              |                     |  |  |
|                              |                     |  |  |

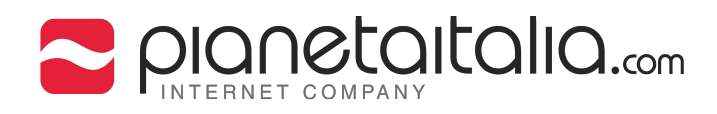

## 18. "Impossibile connettersi utilizzando SSL" , scegliere ${\ensuremath{\textbf{Si}}}$ .

| Verifico                                                                                     |  |  |  |
|----------------------------------------------------------------------------------------------|--|--|--|
| Nome Nome Cognome                                                                            |  |  |  |
| E-mail info@esempio.com                                                                      |  |  |  |
| Descrizione info@esempio.com                                                                 |  |  |  |
| SERV Impossibile connettersi utilizzando SSL Vuoi provare a configurare I'account senza SSL? |  |  |  |
| Pass Sì Or No<br>Server posta in uscita                                                      |  |  |  |
| Nome host mail.esempio.com                                                                   |  |  |  |
| Nome utente info@esempio.com                                                                 |  |  |  |
| Password ••••••                                                                              |  |  |  |
|                                                                                              |  |  |  |

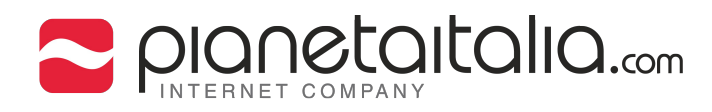

#### 19. Ritorna sul tuo account e-mail.

| Impostazioni Posta, contatti, c                              | alendari   |   |
|--------------------------------------------------------------|------------|---|
| ACCOUNT                                                      |            |   |
| <b>iCloud</b><br>iCloud Drive, Contatti, Calendari, Safari e | altri 7    | > |
| <b>Gmail</b><br>Posta, Contatti, Calendari, Note             |            | > |
| info@esempio.com                                             |            | > |
| Iltuodominio@esempio.com<br>Posta                            |            | > |
| Aggiungi account                                             |            | > |
|                                                              |            |   |
| Scarica nuovi dati                                           | Push       | > |
| MAIL                                                         |            |   |
| Anteprima                                                    | 1 linea    | > |
| Mostra etichetta A/Cc                                        | $\bigcirc$ |   |
| Opzioni scorrimento                                          |            | > |

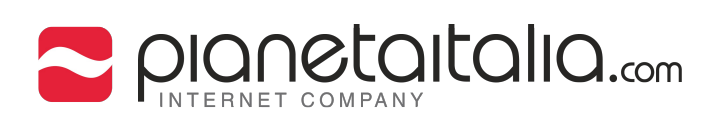

#### 20. Tocca sul tuo account e-mail.

| Pos  | sta   | info@esempio.com |
|------|-------|------------------|
| IMAP |       |                  |
| Acco | ount  | info@esempio.com |
|      |       | Z.               |
|      | Posta |                  |
|      | Note  | $\bigcirc$       |
|      |       |                  |

## Elimina account

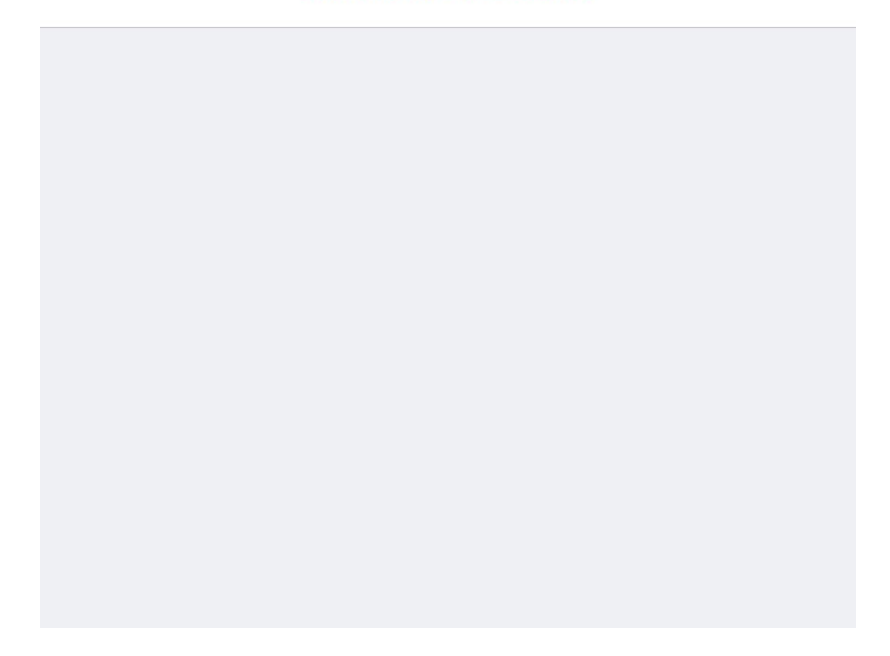

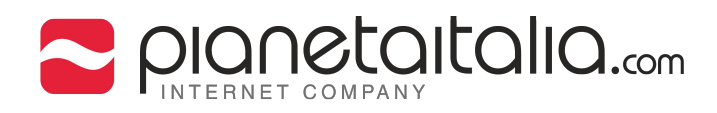

## 21. Tocca su SMTP nelle impostazioni del server posta di uscita.

| Annulla    | Account              | Fine |
|------------|----------------------|------|
| Nome       | Nome Cognome         |      |
| E-mail     | info@esempio.com     | >    |
| Descrizio  | ne info@esempio.com  |      |
| SERVER POS | STA IN ARRIVO        |      |
| Nome hos   | st mail.esempio.com  |      |
| Nome ute   | nte info@esempio.com |      |
| Password   | •••••                |      |
| SERVER POS | STA IN USCITA        |      |
| SMTP       | mail.esempio.o       | n Do |
|            |                      | Ž    |
| Avanzate   |                      | >    |
|            |                      |      |

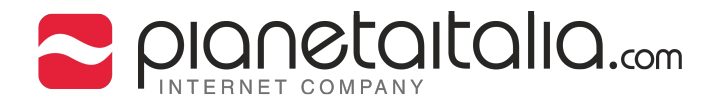

22. Il campo server selezionato su ON. Come Nome Host inserisci mail.esempio.com. Inserisci il tuo indirizzo e-mail completo come Nome Utente. Inserisci la tua Password. Il campo Use SSL dovrebbe essere impostato su Off. Il campo Autenticazione dovrebbe essere impostato su Password. Nel campo Porta server indica la porta 25.

| Annulla n       | nail.esempio.cor | n Fine                   |  |  |
|-----------------|------------------|--------------------------|--|--|
| SERVER POSTA    | IN USCITA        |                          |  |  |
| Nome host r     | nail.esempio.com | ı                        |  |  |
| Nome utente     | e info@esempio.o | com                      |  |  |
| Password        |                  |                          |  |  |
| Usa SSL         |                  | (Am)                     |  |  |
| Autenticazio    | ne               | Password >               |  |  |
| Porta server 25 |                  |                          |  |  |
|                 |                  |                          |  |  |
| 1               | <b>2</b><br>ABC  | 3<br>Def                 |  |  |
| <b>4</b><br>бні | 5<br>JKL         | 6<br><sup>MNO</sup>      |  |  |
| 7<br>pqrs       | 8<br>TUV         | 9<br>wxyz                |  |  |
|                 | 0                | $\langle \times \rangle$ |  |  |

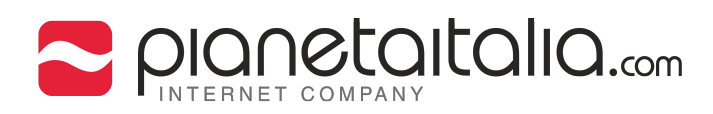

23. Attendi che i dati siano verificati.

| Verifico                   |            |
|----------------------------|------------|
|                            |            |
| Server                     |            |
| SERVER POSTA IN USCITA     |            |
| Nome host mail.esempio.com | m          |
| Nome utente info@esempio   | .com       |
| Password ••••••            |            |
| Usa SSL                    | $\bigcirc$ |
| Autenticazione             | Password > |
| Porta server 25            |            |
|                            |            |
|                            |            |
|                            |            |
|                            |            |